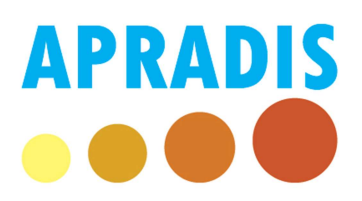

## Procédure de paiement en ligne des Frais de scolarité et Droits d'inscription

Cette notice présente pas à pas la procédure à suivre pour régler vos frais de scolarité et/ou droits d'inscription en ligne via notre site web <u>http://www.apradis.eu</u>.

- 1- Pour ce faire, rendez-vous sur le site web de l'APRADIS à cette adresse : http://www.apradis.eu
- 2- En haut à gauche de la page, dans l'onglet « Accueil », cliquez sur « Espace étudiants » :

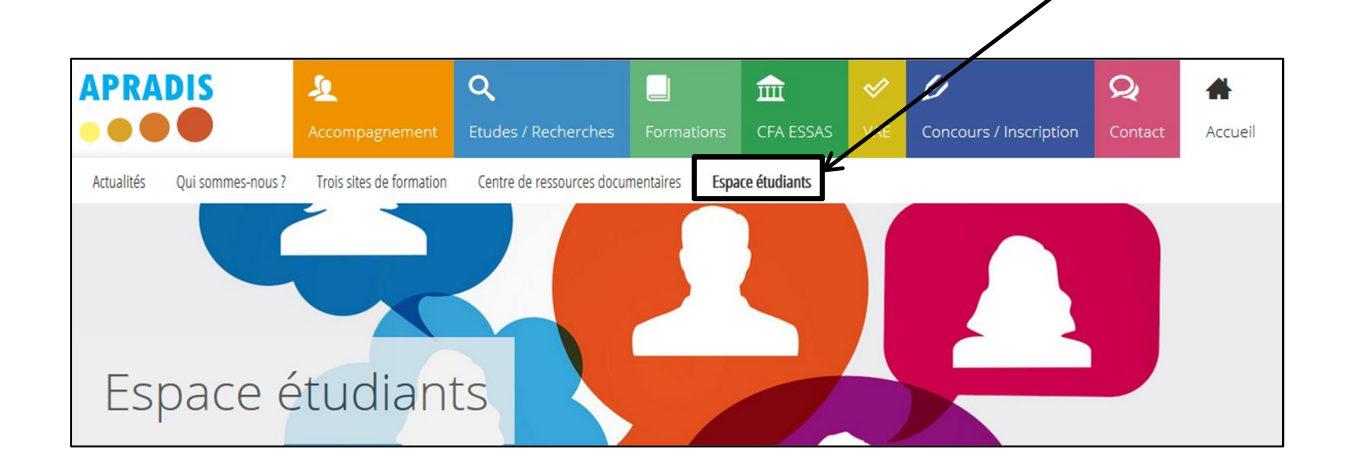

3- A la rubrique « Services en ligne », cliquez sur « Paiement en ligne » :

| Services en ligne                                     |
|-------------------------------------------------------|
| Inscription en ligne                                  |
| Inscription aux concorrs d'entrée en formation        |
| Paiement en ligne                                     |
| Paiement de vos frais de scolarités ou le paiement de |

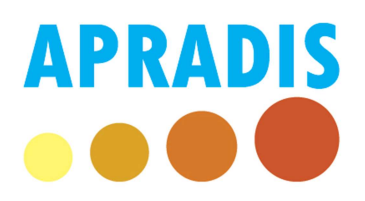

4- Pour vous connecter, saisissez vos identifiants OpenPortal. <u>Le compte d'accès est l'adresse</u> <u>email fournie lors de votre inscription aux concours d'entrée en formation</u>. Si vous avez oublié votre mot de passe, cliquez sur le lien « Mot de passe oublié » :

| S'identifier                               |                                  |
|--------------------------------------------|----------------------------------|
| Compte d'accès OpenPortal (adresse mail) : | 1                                |
| Mot de passe :                             | •                                |
|                                            | Se connecter Mot de passe oublié |

- 5- Une fois connecté :
  - a. Acceptez les conditions d'utilisation en cochant la case,
  - b. Puis sélectionnez « Frais de scolarité / Droits d'inscription » dans la liste « Que souhaitez-vous régler ? »,
  - c. Sélectionnez ensuite ce que vous souhaitez régler (seuls les frais que vous devez payer apparaissent dans la liste déroulante).
  - d. La possibilité de régler les frais de scolarité en plusieurs fois est ouverte, choisissez le nombre de fois souhaité.
  - e. Cliquez sur « Régler », vous allez être ensuite redirigés vers le site de la banque.

| Vous êtes connecté en tant que : jean COUTURE                                                                                                    |                                                                               |                                                 |
|----------------------------------------------------------------------------------------------------|-------------------------------------------------------------------------------|-------------------------------------------------|
| J'accepte que mes informations<br>personnelles soient utilisées dans le<br>traitement comptable de l'APRADIS.<br>Que souhaitez-vous régler ?<br>Sélectionnez le type de frais : | Frais de scolarité / Droits d'inscription Droits d'inscription                | v<br>                                           |
| Coût :<br>X fois sans frais :                                                                                                    | 260€<br>1 → paiement en une seule fois                                        |                                                 |
| Historique des paiements :                                                                                                    | Régler<br>Réglement(s) effectué(s)<br>Frais de scolarité Niveau III 2018 350€ | <b>Date du réglement</b><br>25/07/2019 15:38:07 |

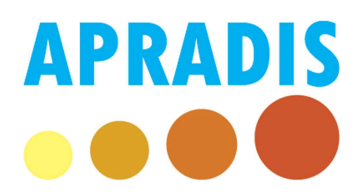

6- Cliquez sur « Connexion » :

| Mon                               | neticoPaiement                                                                                                    |                       |
|-----------------------------------|----------------------------------------------------------------------------------------------------|-----------------------|
| Connexio                          | on au serveur de paiement / Connection                                                                                 | to the payment server |
| Vérifiez les inf                  | formation ci-dessous.                                                                                                  |                       |
| Cliquez sur le<br>Click on the fo | bouton ci-dessous pour vous connecter au serveur de paiement.<br>Nowing button to be redirected to the payment server. |                       |
| Montant :                         | 287EUR                                                                                                    |                       |
| Référence :                       | 47090-15097                                                                                                    |                       |
| Mail :                            | narc.duhamel@apradis.eu                                                                                                |                       |
| En                                | 3 fois                                                                                                    |                       |
| Connexion /                       | Connection                                                                                                    |                       |
|                                   |                                                                                                    |                       |
|                                   |                                                                                                    |                       |

7- Puis saisissez vos informations bancaires pour procéder au paiement.

Attention : Si vous avez plusieurs types de frais à payer (voir le nombre dans la liste déroulante « Sélectionnez le type de frais »), vous devrez recommencer la procédure autant de fois qu'il y a de frais. Une fois un paiement effectué, il n'apparaît plus dans la liste déroulante mais dans l'historique des paiements.

Pour satisfaire aux exigences de sécurité, veuillez-vous assurer d'avoir à portée de main le moyen de consulter le code de sécurité envoyé par votre banque. (Téléphone, tablette...)